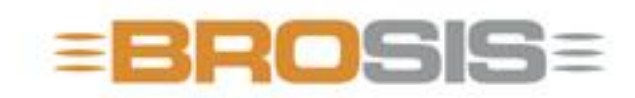

Engineering GmbH - Software und Industriesteuerungen

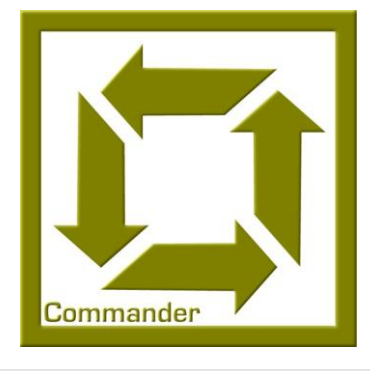

## BROSIS – Commander Server

BROSIS-ENGINEERING GMBH

### **BROSIS Commander**

Ausgabe 3.2.1 vom 15.08.2008 © BROSIS-Engineering GmbH Am Kirchbühl 9 • 88099 Neukirch Telefon (+49) 07528/9516 10 • Fax (+49) 07528/9516 21

## **hhaltsverzeichnis**

| Einführung                         | 1  |
|------------------------------------|----|
| Installation                       | 1  |
| Aufbau des Servers                 | 2  |
| Dateien und Parametrierung         | 3  |
| Ini-Datei Standardeinträge         | 5  |
| BROSISCommander_Srv.ini            | 5  |
| Einträge für die SPS-Kommunikation | 7  |
| Multi-Kommunikations-DLL           | 7  |
| Beckhoff™ ADS-Kommunikation        | 9  |
| Beckhoff™ Multi ADS-               |    |
| Kommunikation                      | 9  |
| OPC-Kommunikation                  | 10 |
| Programmbedienung                  | 12 |
| Das Menü                           | 13 |

#### Kapitel

## Einführung

Einführung in die Verwendung des Server des BROSIS-Commanders.

er BROSIS-Commander – Server dient zur Kommunikation mit der Steuerung. Er meldet die Variablen an und informiert die Oberfläche(n) von dieser Änderung, so dass sie den neuen Inhalt der Variablen darstellen können. Durch die angewendete Client-Server-Technologie wird es möglich mehrer Oberflächen auf verschiedenen Rechnern auf einen Server und somit auf eine SPS zugreifen zu lassen. Im Folgenden finden Sie eine Übersicht der vom Server übernommenen Aufgaben.

| Aufgabe            | Beschreibung                                                                                                    |
|--------------------|----------------------------------------------------------------------------------------------------|
| Variablen anmelden | Die Oberfläche kann SPS-Variablen beim Server an,<br>bzw. abmelden um Änderungen in der Variable mitge-<br>teilt zu bekommen oder auch Werte in die Variable zu<br>schreiben. |
| Protokollierung    | Protokolleinträge werden vom Server Protokolliert. Was<br>protokolliert wird ist über die Projektdefinition paramet-<br>rierbar.                                              |
| Rezeptverwaltung   | Der Server stellt den Oberflächen und der SPS die Re-<br>zeptdaten zur Verfügung. Näheres hierzu finden Sie im<br>Handbuch der Projektdefinition.                             |

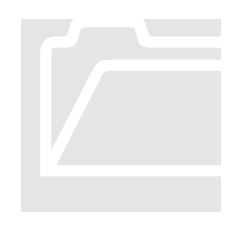

#### Installation

Ein Installationsroutine für den Brosis-Commander ist nicht vorgesehen. Sie müssen die gelieferten Dateien nur in ein leeres Verzeichnis kopieren und die Programme BROSISCommander\_Srv.exe, sowie BrosisCommander.exe starten.

Aufgrund des Programmaufbaus empfiehlt es sich die im Folgenden Beschriebene Verzeichnisstruktur zu verwenden:

| Verzeichnis      | Inhalt                                    |
|------------------|-------------------------------------------|
| Hauptverzeichnis | Das von Ihnen angelegte Hauptverzeichnis. |

#### KAPITEL1: EINFÜHRUNG

| \Client            | Das Verzeichnis enthält alle vom Client benötigten Da-<br>teien und Programme. Dies sind:                         |
|--------------------|----------------------------------------------------------------------------------------------------|
| \Client\Bilder     | Enthält die Bilder auf die die Oberfläche zugreifen muss,<br>und die nicht fest ins Projekt mit eingebunden sind. |
| \Server            | Das Verzeichnis enthält alle vom Server benötigten Da-<br>teien und Programme.                                    |
| \Server\TypInfos   | Enthält die Rezeptdaten und die Projektdatei des Servers (Server.cfg)                                             |
| \Server\Protokolle | Enthält die Protokolldateien.                                                                                     |

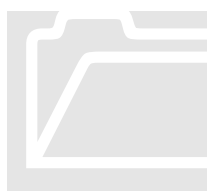

#### Aufbau des Servers

Im folgenden wird der interne Aufbau des Server, sowie seiner Verbindung zu den Oberflächen (Clients) und der SPS, grafisch dargestellt und die einzelnen Bestandteile kurz erläutert.

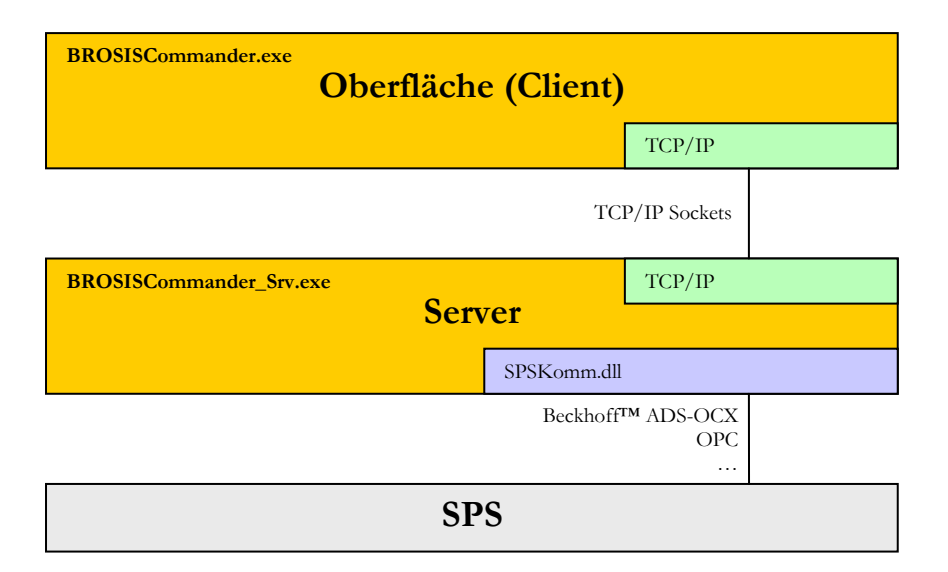

- BROSISCommander.exe, ist die eigentliche Bedienoberfläche.
- ServerKomm.dll, stellt die Verbindung zum Server her. Mit der standardmäßig verfügbaren ServerKomm.dll geschieht dies per TCP/IP-Sockets.
- BrosisCommander\_Srv.exe, ist der Server.
- **SPSKomm.dll**, stellt die Verbindung zur SPS her. Hier sind mehrere Versionen verfügbar z.B. für Beckhoff<sup>™</sup> ADS-OCX, OPC, ...

#### **Kapitel**

## **Dateien und Parametrierung**

Beschreibung der benötigten Dateien und der Parametrierung des Servers..

m Folgenden finden Sie eine Liste aller vom Server benötigten Dateien und deren Bedeutung.

| Datei                   | Inhalt                                                                                                    |
|-------------------------|----------------------------------------------------------------------------------------------------|
| \Server                 |                                                                                                    |
| BROSISCommander_Srv.exe | Ausführbare Programmdatei des Servers.                                                                                                    |
| BROSISCommander_Srv.ini | INI-Datei zur Parametrierung des Servers.<br>Die möglichen Einträge sind weiter Unten<br>in diesem Kapitel beschrieben.                                                                                                    |
| SPSKomm.dll             | <ul> <li>Modul zur Kommunikation mit der SPS.</li> <li>Durch Austausch dieses Moduls ist es möglich auf verschiedenste Steuerungen zuzugreifen.</li> <li>Bitte beachten Sie dabei, dass die Syntax in der die Namen der Variablen angegeben werden müssen vom Zugriffsweg abhängen.</li> <li>Hinweis:</li> <li>Auf Wunsch ist es auch möglich über diese DLL auf mehrere, auch unterschiedliche Steuerungen zuzugreifen.</li> </ul> |
| SPSKomm*.dll            | Verschiedene Kommunikationsdateien für die Multi-SPS – SPSKomm.dll.                                                                                                    |
| BorlndMM.dll            | Bibliothek für die Speicherverwaltung.                                                                                                    |
| Benutzer.xml            | Enthält die Anmeldedaten der Benutzer<br>(Name und Passwort im XML-Format. Die-<br>se Datei wird automatisch generiert!                                                                                                    |
| BenutzerTmp.xml         | Sicherung der zuletzt gespeicherten Benut-<br>zer-Datei. Diese Datei wird automatisch<br>generiert!                                                                                                    |
| Fenster.ini             | Enthält Einstellungen der Fenster des Ser-<br>vers (Position, Größe,). Diese Datei wird                                                                                                    |

#### KAPITEL2: PROGRAMMBEDIEUNG

|                              | automatisch generiert, durch Löschen der<br>Datei werden die Standardeinstellungen<br>wieder genommen.                                                                                                    |
|------------------------------|----------------------------------------------------------------------------------------------------|
| Registrierung.txt            | Enthält die Registrierungsinformationen für<br>den Server. Die Registrierung wird an der<br>MAC-Adresse der Netzwerkkarte festge-<br>macht. Ist keine Netzwerkkarte vorhanden<br>wird die Kennung der Festplatt, die Lauf-<br>werk C: enthält verwendet.                                                                                                    |
|                              | Hinweis:<br>Innerhalb der Registrierungsdatei können<br>Sie Kommentarzeilen einfügen, indem<br>Sie als erstes Zeichen der Zeile # einge-<br>ben.                                                                                                    |
| Logo.jpg                     | <ul> <li>Wenn Sie nicht wollen, dass beim Start das<br/>BROSIS-Logo erscheint, so können Sie<br/>über dieses Bild ihr eigenes Logo einbinden.</li> <li>Achten Sie bei der Erstellung des Bildes nur<br/>darauf, dass es eine Größe von 430 x 101<br/>Pixel hat.</li> <li>Hinweis:<br/>Ist die Oberfläche nicht registriert, so er-<br/>scheint weiterhin das BROSIS-Logo.</li> </ul> |
| BROSISCommander_SrvTexte.xml | Sprachtexte für die Sprachumschaltung.                                                                                                    |
| Einstellungen.xml            | Einstellungen für die Multi-SPS –<br>SPSKomm.dll.                                                                                                    |
| \Server\TypInfos             |                                                                                                    |
| Server.cfg                   | Konfigurationsdatei des Servers. Diese kann<br>mit Hilfe der Projektdefinition erzeugt wer-<br>den. Nach generieren dieser Datei muss der<br>Server neu gestartet werden!                                                                                                    |
| Typen.xml bzw. Typen.dat     | <ul> <li>Enthält die Rezeptinformationen (entweder<br/>im XML- oder im binären Format). Wenn<br/>Sie diese Datei sichern, sichern Sie dadurch<br/>ihre kompletten Typinformationen. Vorge-<br/>hen beim Einspielen einer zuvor gesicherten<br/>Typdatei:</li> <li>Server beenden.</li> </ul>                                                                                         |

4

Typdatei einspielen.Server starten.

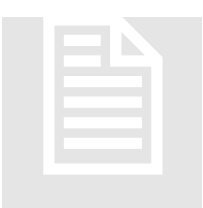

#### Ini-Datei Standardeinträge

Der Server wird über eine INI-Datei (BrosisCommander\_Srv.ini) parametriert. Neben immer vorhandenen Einträgen gibt es spezielle Einträge, die abhängig von den verwendeten DLL's (also z.B. dem Zugriff auf die SPS (OPC, ADS-OCX, ...)

ist.

#### BROSISCommander\_Srv.ini

| Eintrag             | Beschreibung                                                                                                    |
|---------------------|----------------------------------------------------------------------------------------------------|
| [Server]            |                                                                                                    |
| Port                | Nummer des Ports auf den der TCP/IP-Socket-Server<br>hören soll. Dieser Eintrag muss mit dem der Clients<br>übereinstimmen.<br><b>Hinweis:</b><br>Zur Kommunikation wird neben dem hier angege-<br>benen Port auch der Port+1 verwendet:                                                                      |
| BlockSendeIntervall | Wird hier ein Intervall (in Millisekunden) eingetragen,<br>optimiert der Server die Übertragung der Variablen zu<br>den Clients. Dabei wird immer "BlockSendeIntervall"<br>Millisekunden lang die Variablen gesammelt, die sich<br>geändert haben und dann als ein Datenblock übertragen.                     |
| [Einstellungen]     |                                                                                                    |
| ServerName          | Normalerweise ist es programmintern verriegelt den<br>Server mehrfach aufzurufen. Sollte dies doch erforder-<br>lich sein, so können Sie den Servern über diesen Eintrag<br>unterschiedliche Namen geben. Neben dieser Änderung<br>ist es auch unumgänglich einen anderen Port für den<br>Server festzulegen. |
| Silent              | Mögliche Werte sind 0 oder 1 (Default). Der Eintrag gibt<br>an, ob beim unerlaubten Mehrfachstart des Server eine<br>Meldung ausgegeben werden soll (0) oder nicht (1).                                                                                                    |
| ServerKonfigName    | Gibt Name und Lage der Konfigurationsdatei an. Der<br>Pfad kann dabei auch relativ zum Serververzeichnis an-<br>gegeben werden. Existiert der Eintrag nicht wird "Ser-<br>ver.cfg" angenommen.                                                                                                    |
|                     | Beispiel                                                                                                    |
|                     | [Einstellungen]<br>ServerKonfigName = .\TypInfos\Server.cfg                                                                                                    |
| TypVerzeichnis      | Gibt die Lage der Rezeptdateien an. Der Pfad kann da-<br>bei auch relativ zum Serververzeichnis angegeben wer-<br>den. Existiert der Eintrag nicht wird ".\TypInfos" ange-<br>nommen.                                                                                                    |

| Beispiel                                                                                                    |
|----------------------------------------------------------------------------------------------------|
| [Einstellungen]<br>TypVerzeichnis = .\TypInfos                                                                                                    |
| Mögliche Werte sind 0 (Default) oder 1. Der Eintrag gibt<br>an, ob die Rezeptdaten im XML-Format (1) oder binär<br>(0) gespeichert werden sollen. Das XML-Format bietet<br>den Vorteil, dass die Daten lesbar gespeichert werden,<br>dies geht allerdings auf Kosten der Dateigröße. |
| Name und Lage der Registrierungsdatei. Existiert der<br>Eintrag nicht wird ".\Registrierung.txt" angenommen.                                                                                                    |
| Mögliche Werte sind 0 (=Unicode) oder 1 (=ASCII).<br>Der Eintrag gibt an, ob die Protokolle im UNICODE-<br>Format abgelegt werden sollen oder im normalen AS-<br>CII-Format.                                                                                                    |
| Mögliche Werte sind True oder False. Der Eintrag gibt<br>an, ob der Debug-Menüpunkt angezeigt werden soll.<br>Dieser Eintrag kann auch während der Server läuft ge-<br>ändert werden, der Menüpunkt wird daraufhin ein- oder<br>ausgeblendet ohne den Server neu zu starten.         |
| Mögliche Werte sind True oder False. Der Eintrag gibt<br>an, ob der Extras-Menüpunkt angezeigt werden soll.<br>Dieser Eintrag kann auch während der Server läuft ge-<br>ändert werden, der Menüpunkt wird daraufhin ein- oder<br>ausgeblendet ohne den Server neu zu starten.        |
|                                                                                                    |
| Text für den Hinweis, der ausgegebene wird, wenn ver-<br>sucht wird den Server zu starten, obwohl er bereits läuft.<br>Ist dieser Eintrag nicht vorhanden wird standardmäßig<br>"Der Server läuft bereits!" ausgegeben.                                                              |
| Nummer der Sprache, mit der der Server gestartet wird.                                                                                                    |
|                                                                                                    |
| Ermöglicht es Ihnen die beim Start angezeigten Infor-                                                                                                    |
| mationen einzugeben. Ist hier nichts eingetragen wird                                                                                                    |
| BROSIS Engineering GmbH<br>Am Kirchbühl 9<br>D-88099 Neukirch                                                                                                    |
| TEL: (+49) 07528/9516-10<br>EMail: <u>info@brosis-engineering.de</u><br>ausgegeben.                                                                                                    |
|                                                                                                    |

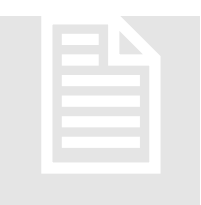

#### Einträge für die SPS-Kommunikation

Welche art der Kommunikation die aktuelle SPSKomm.dll unterstütz können Sie über die Dateieigenschaften (Versionsinfo) ermitteln, oder einfach indem Sie im Explorer die Maus über die Datei bewegen und etwas warten, die Versionsinformation wird

als Hinweisfenster angezeigt.

#### **Multi-Kommunikations-DLL**

Diese Kommunikations-DLL ermöglicht den Zugriff auf mehrere (auch verschiedene DLL's). Unterschieden werden die Zugriffe über die SPS-Nummer. Die Einstellung erfolgt Menügeführt über den Menüpunkt Extras.

#### Menüpunkt Extras | Allgemein

Ermöglicht allgemeine Einstellungen des Servers. Die Bedeutung der Einträge wird im Infofeld beschrieben

| Allgemeine Eins | tellungen                                                                                                    | δ                                                                                                    | K |
|-----------------|----------------------------------------------------------------------------------------------------|----------------------------------------------------------------------------------------------------|---|
|                 | Allgemein Rezeptdaten (                                                                                                    | Dptimierung                                                                                                    | 1 |
|                 | Konfigurationsdatei                                                                                                    | .\TypInfos\Server.cfg                                                                                                    |   |
|                 | Server-Port                                                                                                    | 2301                                                                                                    |   |
|                 | Status-Variable                                                                                                    | PLC_STATUS_GESAMT                                                                                                    |   |
|                 | Protokoll-Format                                                                                                    | ASCII                                                                                                    |   |
|                 | Konfigurationsdatei<br>Name der Konfigurations<br>Menüpunkts "Projekt Sen<br>erzeugt und enthält Inform<br>Protokollierungseinstellu | datei des Servers. Diese wird mit Hilfe des<br>ver-CFG erstellen" in der Projektdefinition<br>nationen zum Rezept, Störungen und<br>ngen. | 1 |
| <b>BRO</b> SIS: | Ok Abb                                                                                                    | brechen                                                                                                    |   |

#### Menüpunkt Extras | SPS Verbindungen

Ermöglicht die Konfiguration der Verbindungen zu den Steuerungen. Mit der rechten Maustaste lassen sich Verbindungen anlegen, ändern und löschen.

#### KAPITEL2: PROGRAMMBEDIEUNG

| SPS-Verbindungen  |           |
|-------------------|-----------|
| Beckhoff SPS<br>1 | Ini-Datei |
|                   | Abbrechen |

Mit Hilfe der rechten Maustaste können Verbindungen hinzugefügt, bearbeitet und gelöscht werden. Welche Kommunikationen angeboten werden, wird durch die im Verzeichnis befindlichen SPSKomm\*.dll – Dateien bestimmt.

Beispiel für eine Beckhoff-Verbindung:

| Einstellungen B | eckhoff-TwinCat (tm)                   | × |
|-----------------|----------------------------------------|---|
|                 | Allgemein Beckhoff Debug               | _ |
|                 | Name Beckhoff TwinCat (tm) 1           |   |
|                 | SPS-Nr. 1                              |   |
|                 |                                        |   |
|                 |                                        |   |
|                 | Name<br>Bezeichner der SPS-Verbindung. |   |
|                 | -                                      |   |
|                 |                                        |   |
|                 |                                        |   |
| BROSISE         | Ok Abbrechen                           |   |

Die Bedeutung der Einträge wird jeweils im Infofeld beschrieben!

Die folgenden Kommunikations-DLL's werden nur noch aus kompatibilitätgründen unterstützt. Alle Verbindungen können über die Multi-Kommunikations-DLL abgedeckt werden.

#### **Beckhoff™ ADS-Kommunikation**

Ermöglicht den Zugriff auf eine Beckhoff-SPS (nicht BKxxxx). Dabei können maximal 2100 Variablen angemeldet werden.

| Eintrag     | Beschreibung                                                                                                    |
|-------------|----------------------------------------------------------------------------------------------------|
| [Beckhoff]  |                                                                                                    |
| ServerNetId | AMS-Net-ID der TwinCat Soft-SPS, mit der Verbin-<br>dung aufgenommen werden soll. Der Eintrag kann weg-<br>gelassen werden, wenn Sie sich zur lokalen SPS verbin-<br>den wollen.                                                                                                    |
| ServerPort  | AMS-Server-Port der TwinCat Soft-SPS, mit der Ver-<br>bindung aufgenommen werden soll. Bei PC-Steuerungen<br>ist dies 801 (für die erste Laufzeit).                                                                                                    |
| Zykluszeit  | Zykluszeit in Millisekunden, für das Einlesen der ange-<br>meldeten Variablen (Beckhoff <sup>TM</sup> ADS intern), sofern in<br>der Projektdefinition der Standardwert angegeben wur-<br>de. Dieser Wert sollte bei mindestens 200 ms liegen<br>(Abhängig von der Anzahl der so angemeldeten Variab-<br>len). |

Auf die Variablen wird zugegriffen, wie im Watch-Fenster des TwinCat-PLC-Controls.

| Variablentyp             | Syntax                                                                  |
|--------------------------|-------------------------------------------------------------------------|
| Globale Variable         | . <variablenname></variablenname>                                       |
| Globale Strukturvariable | . <strukturvariable>.<variablenname></variablenname></strukturvariable> |
| Globale Arrayvariable    | . <variablenname>[<index>]</index></variablenname>                      |
| Programmvariable         | <programmname>.<variable></variable></programmname>                     |

#### **Beckhoff™ Multi ADS-Kommunikation**

Ermöglicht den Zugriff auf mehrere (maximal 4) Beckhoff-SPS (nicht BKxxxx). Dabei können pro SPS maximal 700 Variablen angemeldet werden.

| Eintrag    | Beschreibung                                                                                                    |
|------------|----------------------------------------------------------------------------------------------------|
|            |                                                                                                    |
| [Beckhoff] |                                                                                                    |
| Zykluszeit | Zykluszeit in Millisekunden, für das Einlesen der ange-<br>meldeten Variablen (Beckhoff <sup>TM</sup> ADS intern), sofern in |

| der Projektdefinition der Standardwert angegeben wur-<br>de. Dieser Wert sollte bei mindestens 200 ms liegen<br>(Abhängig von der Anzahl der so angemeldeten Variab-<br>len).    |
|----------------------------------------------------------------------------------------------------|
|                                                                                                    |
| AMS-Net-ID der TwinCat Soft-SPS, mit der Verbin-<br>dung aufgenommen werden soll. Der Eintrag kann weg-<br>gelassen werden, wenn Sie sich zur lokalen SPS verbin-<br>den wollen. |
| AMS-Server-Port der TwinCat Soft-SPS, mit der Ver-<br>bindung aufgenommen werden soll. Bei PC-Steuerungen<br>ist dies 801 (für die erste Laufzeit).                              |
| SPS-Nummer mit der bei der Parametrierung auf diese<br>SPS zugegriffen werden kann                                                                                               |
|                                                                                                    |
| Siehe Sektion [Server_1]                                                                                                    |
|                                                                                                    |
| Siehe Sektion [Server_1]                                                                                                    |
|                                                                                                    |
| Siehe Sektion [Server_1]                                                                                                    |
|                                                                                                    |

Die Syntax der Variablen ist gleich wie beim Zugriff auf eine SPS. Nur die Angabe der SPS-Nummer ist hier noch zusätzlich erforderlich.

#### **OPC-Kommunikation**

Ermöglicht den Zugriff auf eine beliebige SPS. Der Zugriff erfolgt dabei über OPC. Sie benötigen also zusätzlich einen OPC-Server, der den Zugriff auf die gewünschte SPS erlaubt.

| Eintrag       | Beschreibung                                                                                                    |
|---------------|----------------------------------------------------------------------------------------------------|
| [OPC]         |                                                                                                    |
| OPC-Server    | Name des OPC-Servers auf den zugegriffen werden soll.<br>Diesen erhalten Sie aus der Dokumentation des OPC-<br>Servers.                 |
| UpdateRate    | Updaterate in Millisekunden für das Einlesen der Variab-<br>len.                                                                        |
| NurString     | Sollte der OPC-Server die Daten nur im Textformat zur Verfügung stellen, so muss hier eine 1 eingetragen werden.                        |
| ZyklischLesen | Sollte der OPC-Server nicht Ereignisgesteuert arbeiten,<br>so muss hier eine 1 eingetragen werden, um die Daten<br>zyklisch einzulesen. |
| LeseZyklus    | Zeitintervall für das zyklische Einlesen in Millisekunden.                                                                              |

#### KAPITEL2: PROGRAMMBEDIEUNG

Die Syntax der Variablen richtet sich nach der vom OPC-Server vorgeschrieben.

# Kapitel 3

## Programmbedienung

Aufruf und Bedienung des BROSISCommander-Servers.

er BROSISCommander wird nach dem Start in der Taskleiste als Symbol ausgeführt. Durch einen Klick mit der Maus auf dieses Symbol wird ein Menü geöffnet, mit dessen Hilfe der Server bedient werden kann. Welche Menüpunkte verfügbar sind lässt sich dabei über Aufrufparameter festlegen. Das folgende Bild zeigt das Symbol des BROSISCommander-Servers in der Taskleiste. Wenn Sie die Maus über das Symbol bewegen und etwas warten wird der Name des Servers angezeigt. Dies ist dann nützliche, wenn mehrere Server gleichzeitig laufen.

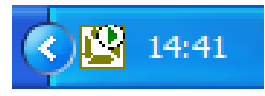

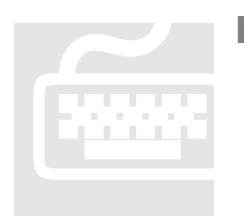

Das Menü

| Menüpunkt             | Beschreibung                                                                                                    |  |  |  |  |
|-----------------------|----------------------------------------------------------------------------------------------------|--|--|--|--|
| Extras                | Unter diesem Menüpunkt finden Sie spezielle Ein-<br>stellungsfenster der Kommunikationsdatei.                                                                                                    |  |  |  |  |
| Debug                 |                                                                                                    |  |  |  |  |
| Logausgaben           | Zeigt das Fenster mit den Logausgaben an. Hier<br>können Sie beispielsweise bei Problemen mit der<br>Anmeldung von Variablen genauere Informationen<br>zum Problem erhalten.                                                                                                    |  |  |  |  |
| Angemeldete Variablen | <ul> <li>Öffnet die Übersicht der aller angemeldeten Variablen. Dabei werden folgende Informationen zu den angemeldeten Variablen angezeigt:</li> <li>Verbindungszustand: <ul> <li>Rot = nicht Verbunden</li> <li>Gelb = Verbindung wird aufgebaut</li> <li>Blau = nur zum Schreiben angemeldet</li> <li>Grün = Verbunden</li> </ul> </li> </ul>                                                                                                    |  |  |  |  |
|                       | C Variables     Image: Second state       Barbeten grange Bender       Second state       Second state       Bit     0       DAktiv     Bit     0       DAktiv     Bit     0       Daktiv     Bit     0       Description     Description       Description     Bit     0       Discourt     0       Discourt     0       Disted     0       Disted     0       Disted     0       Disted     0       Disted     0       Disted     0       Disted     0       Dist     0       Disted     0       Disted     0       Disted       Disted |  |  |  |  |
| Typinfos Speichern    | Ermöglicht das Speichern der Typinformationen<br>(Rezeptdaten) in dem Format, in dem sie momentan<br>nicht gespeichert werden. Werden die Daten bei-<br>spielsweise im Binärformat gespeichert, so können<br>Sie über diesen Menüpunkt ins XML-Format über-<br>führt werden.                                                                                                    |  |  |  |  |
| Verbindung            | Liefert eine kleine Statistik über die Kommunikation zwischen Server und Oberfläche.                                                                                                    |  |  |  |  |
| Informationen         | Öffnet ein Fenster in dem die Versionsnummer und die Registrierungsinformationen angezeigt werden.                                                                                                    |  |  |  |  |
| Sprachen              | Ermöglicht die Sprachumschaltung des Programms.                                                                                                    |  |  |  |  |
| Beenden               | Beendet den Server nach Rückfrage.                                                                                                    |  |  |  |  |

#### Bsp.: Für das Fenster mit den angemeldeten Variablen

| 😫 Variablen                                         |                              |     |        |     |          |          |
|-----------------------------------------------------|------------------------------|-----|--------|-----|----------|----------|
| <u>B</u> earbeiten <u>A</u> nzeige B <u>e</u> ender | n                            |     |        |     |          |          |
| Alle                                                | Alle                         |     |        |     |          |          |
| L SPS-1                                             | Kennung                      | Тур | Inhalt | SPS | Panels   | <b>^</b> |
|                                                     | DAktiv                       | Bit | 0      | 1   | 0        |          |
|                                                     | bLampenTest                  | Bit | 0      | 1   | 0        |          |
|                                                     | bRezeptToSpsJobFromSps       | Bit | 0      | 1   | -1000    |          |
|                                                     | bRezeptToSpsWishFromPanel    | Bit | 0      | 1   | 0        |          |
|                                                     | bStoerung3NIO                | Bit | 0      | 1   | -20003 0 |          |
|                                                     | bStoerungNotAus              | Bit | 0      | 1   | -20001 0 |          |
|                                                     | bStoerungSchutztuerOffen     | Bit | 0      | 1   | -20002 0 |          |
|                                                     | bStoerungSteuerspannungFehlt | Bit | 0      | 1   | -20000 0 |          |
|                                                     | bTasteAutomatik              | Bit | 0      | 1   | 0        |          |
|                                                     | bTasteGrund                  | Bit | 0      | 1   | 0        |          |
|                                                     | bTasteHand                   | Bit | 0      | 1   | 0        |          |
|                                                     | ▲hTactaQtart                 | Ri+ | n      | 1   | 0        |          |